# Windows - Comment trouver la version de mon OS ?

### • Avec un raccourcis clavier

• Appuyez sur les touches Win+Pause

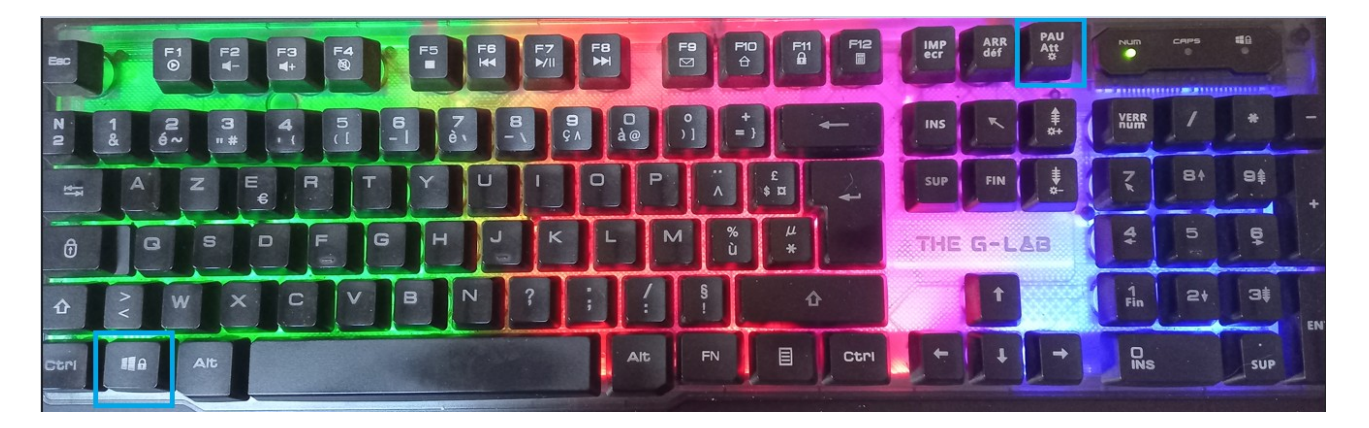

## • Ou avec l'explorateur de fichiers

• Cliquez sur l'icône dossier jaune dans la barre des tâches

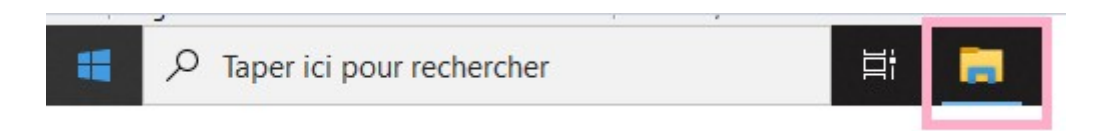

° Ou cliquez droit sur le menu Démarrer → Explorateur de fichiers

|             | Applications et fonctionnalités |    |
|-------------|---------------------------------|----|
|             | Options d'alimentation          |    |
|             | Observateur d'événements        |    |
|             | Système                         |    |
|             | Gestionnaire de périphériques   |    |
|             | Connexions réseau               |    |
|             | Gestion des disques             |    |
|             | Gestion de l'ordinateur         |    |
|             | Windows PowerShell              |    |
|             | Windows PowerShell (admin)      |    |
|             | Gestionnaire des tâches         |    |
|             | Paramètres                      |    |
|             | Explorateur de fichiers         |    |
|             | Rechercher                      |    |
|             | Exécuter                        |    |
|             | Arrêter ou se déconnecter >     |    |
| <b>(3</b> ) | Bureau                          | 41 |
| -           |                                 |    |

• Dans l'arborescence à gauche, faites un clic droit sur Ce PC  $\rightarrow$  Propriétés

| Image: Image: Image |                                                                                                    | - □ ×<br>^ ?                              |                           |
|----------------------------------------------------------------------------------------------------|----------------------------------------------------------------------------------------------------|-------------------------------------------|---------------------------|
| Propriétés Ouvrir Renommer<br>Emplacement                                                                                                    | Accéder au serveur<br>multimédia •<br>Connecter un<br>lecteur réseau<br>Réseau                                                                                                    | Ouvrir les<br>paramètres dérer<br>Système |                           |
| ← → ~ ↑ 💻 > Ce Pi                                                                                                    | c                                                                                                    | ~                                         | Rechercher dans : Ce PC P |
| > ≱ Accès rapide<br>> 📸 Médiserv Dropbox                                                                                                    | V Dossiers (7)                                                                                                    | Documents                                 | Images                    |
| OneDrive - Personal Ce PC                                                                                                    | Musique                                                                                                    | Objets 3D                                 | Téléchargements           |
| > 💣 Réseau                                                                                                    | Ouvrir dans une nouvelle fenêtre     Épingler à Accès rapide     Gérer     K     Rechercher d'éventuels virus     Épingler à l'écran de démarrage     Connecter un lecteur réseau     Déconnecter un lecteur réseau     Ajouter un emplacement réseau     Supprimer     Renommer |                                           |                           |
|                                                                                                    | Propriétés                                                                                                    |                                           |                           |

- Regardez dans la section Spécifications de l'appareil, la ligne Type du système
  - Système d'exploitation 64bits, ou Système d'exploitation 32bits

## À propos de

Votre ordinateur est surveillé et protégé.

Voir les détails dans la sécurité Windows

## Spécifications de l'appareil

| Nom de l'appareil          | Witcher                                                                                       |  |
|----------------------------|-----------------------------------------------------------------------------------------------|--|
| Processeur                 | Intel(R) Core(TM) i3-7100U CPU @<br>2.40GHz 2.40 GHz                                          |  |
| Mémoire RAM installée      | 8,00 Go (7,89 Go utilisable)                                                                  |  |
| ID de périphérique         | 06817982-639B-4B2A-<br>B766-0C4A73601534                                                      |  |
| ID de produit              | 00331-20300-00000-AA451                                                                       |  |
| Type du système            | Système d'exploitation 64 bits,<br>processeur x64                                             |  |
| Stylet et fonction tactile | La fonctionnalité d'entrée tactile ou<br>avec un stylet n'est pas disponible<br>sur cet écran |  |
| Copier                     |                                                                                               |  |

Renommer ce PC

#### Spécifications de Windows